# คู่มือใช้งานระบบประเมินผลการปฏิบัติงาน : สำหรับผู้รับการประเมิน

- การเข้าสู่ระบบโดยใช้โปรแกรมเว็บบราวเซอร์ของ Google Chrome vsือ Mozilla Firefox
   หรือ Mozilla Firefox
   (ข้าเว็บไซต์ของกองกลางโดยพิมพ์ igad.kku.ac.th
- 3. คลิกเลือก เมนู 1) สำหรับบุคลากร และเลือก เมนู 2) บริการออนไลน์ภายใน

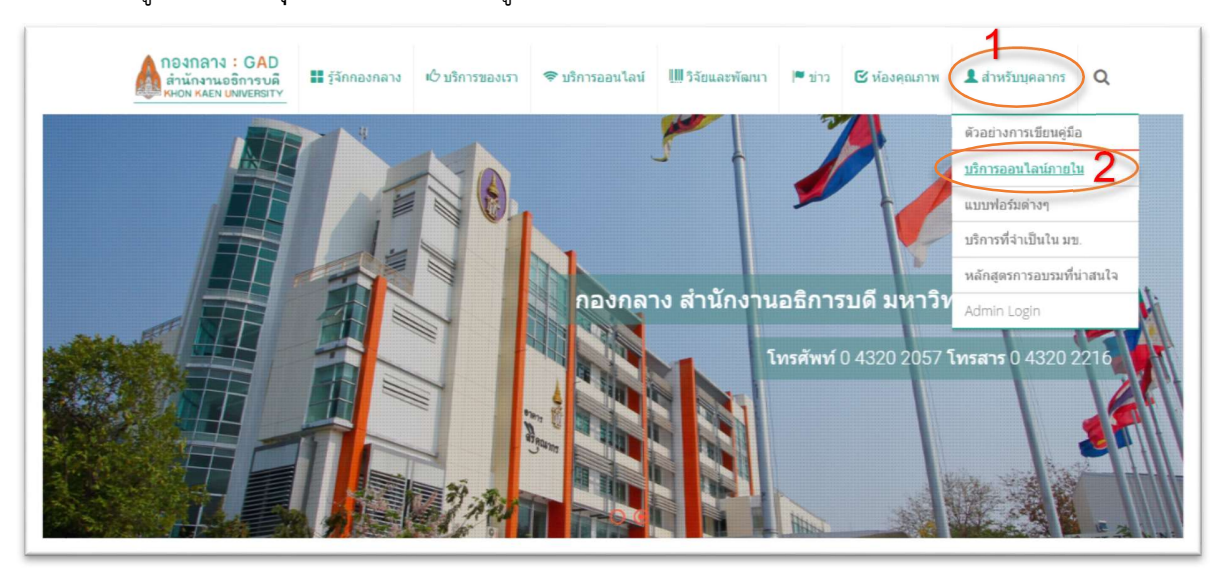

4.1 กรณีที่ใช้ tablet หรือ smart phone ที่มีหน้าจอขนาดเล็กจะมีการซ่อนเมนูไว้ ให้คลิก 트 เพื่อแสดงเมนู

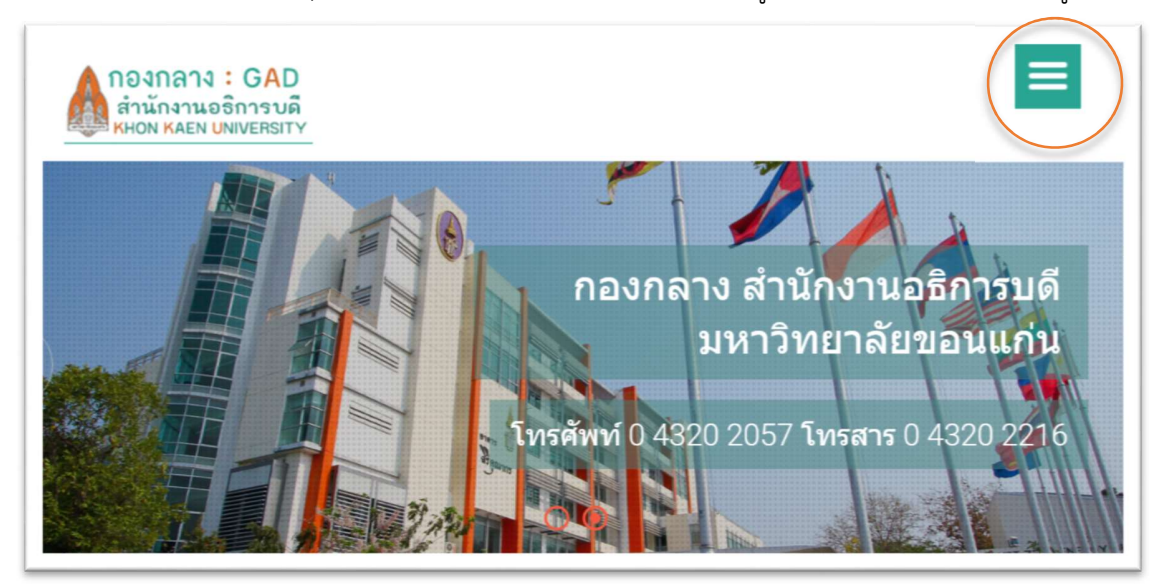

| <ul> <li>มาองกลาง: GAD<br/>สำนักงานอธิการบลี<br/>สำนักงานอธิการบลี<br/>สำนักงาหละทับพระครทาง</li> <li>รู้จักกองกลาง</li> <li>รู้จัการออนไลน์</li> <li>รู้จัยและพัฒนา</li> <li>รู้จัยและพัฒนา</li> <li>ชาว</li> <li>ห้องคุณภาพ</li> <li>สำหรับบุคลากร</li> </ul> | <ul> <li>พ้องคุณภาพ</li> <li>สำหรับบุคลากร</li> <li>ด้วอย่างการเขียนคู่มือ</li> <li>บริการออนไลน์ภายใน 2</li> <li>แบบฟอร์มต่างๆ</li> <li>บริการที่จำเป็นใน มข.</li> <li>หลักสูตรการอบรมที่น่าสนใจ</li> </ul> |  |
|----------------------------------------------------------------------------------------------------|----------------------------------------------------------------------------------------------------|--|
|----------------------------------------------------------------------------------------------------|----------------------------------------------------------------------------------------------------|--|

4.2 คลิกเลือก เมนู 1) สำหรับบุคลากร และเลือก เมนู 2) บริการออนไลน์ภายใน

คลิกเลือก ระบบประเมินผลการปฏิบัติงาน

| กองกลาง: GAD<br>สำนักงานอธิการบดี<br>เหคงท kaen UNIVERSITY | 🖒 บริการของเรา | 🗢 บริการออนไลน์                   | [Щ วิจัยและพัฒนา       | נרוׂצ ™       | 🕑 ห้องคุณภาพ         | 💄 สำหรับบุคลากร | Q |
|------------------------------------------------------------|----------------|-----------------------------------|------------------------|---------------|----------------------|-----------------|---|
| Menu                                                       | บริการอ        | อนไลน์ภายใ                        | ใน                     |               |                      |                 |   |
| สำหรับบุคลากร<br>🖬 คลังความรู้                             | 🛔 ระบบส        | ลาออนไลน์ [📥 คู่มือก              | ารใช้งานระบบดาออนไ     | .ลน์]         |                      |                 |   |
| ∓ี บริการออนไลน์ภายใน                                      | 🕍 ຈະນນ         | ประเมินผลการปฏิบัติงา             | น คู่มือสำหรับผู้รับกา | เรประเมิน : ด | คู่มือสำหรับหัวหน้าง | iu ]            |   |
| 🗐 แบบฟอร์มต่างๆ                                            | 🕹 แบบพ่        | <b>ไอร์</b> มคู่มือปฏิบัติงาน (Te | mplate)                |               |                      |                 |   |
| 😐 บริการที่จำเป็นใน มข.                                    | 📩 แบบพ         | ไอร์มสรุปข้อมูลความรู้ (ไ         | Template)              |               |                      |                 |   |
| 😤 หลักสูตรการอบรมที่น่าสนใจ                                | 🏦 ຈະນນ         | จัดเก็บเอกสารงานพัสดุ             |                        |               |                      |                 |   |
|                                                            | KKU (          | CheckPoint                        |                        |               |                      |                 |   |

5. จากนั้น ระบบจะให้ทำการ Login ผ่านระบบ SSO โดยใช้ Username และ Password ของ KKU-Mail (ซึ่งถ้ามีการ Login เข้า ระบบอื่นโดยใช้ SSO ไปแล้วจะไม่พบหน้าต่างนี้)

| One account                                                                                                    | for all apps.                                                       |
|----------------------------------------------------------------------------------------------------|---------------------------------------------------------------------|
|                                                                                                    |                                                                     |
| Usemame / Student ID                                                                                                    | ۵                                                                   |
| 🔿 @kku.a                                                                                                    | c.th 🔘 @kkumail.com                                                 |
|                                                                                                    | <u></u>                                                             |
| •9 LO                                                                                                    | gin                                                                 |
| การเข้าใช้งานระบบด้วย<br>Password ของท่านถือว่าเป็<br>อิเล็กทรอนิกส์ ตามมาตรา<br>ทางอิเล็กทรอนิกส์ พ.ศ. ๒๙<br>อิ อ่านรายละเอียด | Username ແລະ<br>ໃນກາรລະລາຍມືອອີ່ອຫາະ<br>ະ ຈອະ ທ.5.ນ. ຮູຈິກຈຈມ<br>ແຜ |

- เข้าสู่หน้าแรกของระบบประเมินผลการปฏิบัติงานจะแสดงรายละเอียดข้อมูลส่วนบุคคล คำชี้แจง ข้อตกลงและเกณฑ์การประเมิน (ระบบจะแสดงรายละเอียดการประเมินของรอบปัจจุบันไว้) ซึ่งผู้รับการประเมินต้องกรอกข้อมูลในส่วนต่างๆ ดังนี้
  - 1) งานประจำ
  - 2) งานเชิงพัฒนา
  - 3) งานยุทธศาสตร์
  - 4) การมีส่วนร่วม
  - 5) ความต้องการในการพัฒนาของผู้รับการประเมิน

| ระบบประเมินผลการปฏิบัติงาน GAD-EV16.1                                                                                                    |                                                                                                    |                                                                                  |                                            | 🏳 รายงาน 💄 จุฑาวัตน์ ศำหวาน             |
|----------------------------------------------------------------------------------------------------|----------------------------------------------------------------------------------------------------|----------------------------------------------------------------------------------|--------------------------------------------|-----------------------------------------|
|                                                                                                    | สรุปคะแนนประเมิน 2/2559 ตั้งแต่วันที่ 1                                                                   | . พ.ย. 2558 ถึง 31 พ.ค. 2559 🍞                                                   |                                            | 0 รอบการประเ                            |
|                                                                                                    | คะแนนด้านผลงาน (70%)<br>0.00                                                                              | คะแนนด้านผลงานพฤดิกรรม (30%)<br>รอการประเมิน                                     | <sup>คะแนนรวม (100%)</sup><br>รอการประเมิน | <sup>ผลการประเมิน</sup><br>รอการประเมิน |
| นาง จุฑารัตน์ คำหวาน                                                                                                    | การประเม็นล้านผลงาม<br>🖵 งานประจำ 👔                                                                       |                                                                                  |                                            |                                         |
| พมักงานมหาวิทยาลัย (เงินรายได้)<br>สายแอง เจ้าหน่าที่บริหารจานทั่วไป<br>ฟระเทศ (ดัยชายายิ่มข้าที่เด่าหาะหรือเขียวขาญ<br>เฉพาะ<br>แจทาะ<br>คะเล่ม ปฏิบัติการ<br>สะหัด งานมารายรถเ                                                                                                    | <ul><li>⇒ ภาระงานด้านการพัฒนาเว็บไซด์เพื่อ</li><li>⇒ ภาระงานด้านการออกแบบ พัฒนาระ</li></ul>               | งการบริการและการบริหารจัดการองค์กร(40%)<br>เบบสารสนเทศสำหรับการบริหารจัดการ(30%) |                                            |                                         |
| <del>จับแก่งงาบ</del> นาย ภาสทีนธ จะแทา<br>คำขึ้นจง                                                                                                    | 🖵 งานเชิงพัฒนา 🥝                                                                                          |                                                                                  |                                            |                                         |
| เรประเมินผลการปฏิบัติงานมีองค์ประกอบ 2 ด้านดังนี้                                                                                                    | ( > งานเชิงพัฒนา(10%)                                                                                     |                                                                                  |                                            |                                         |
| <ol> <li>ด้านผลงาน คิดเป็นร้อยตะ 70<br/>ประเม็นจากการชวามหลัก โดยมุ่งเห้น<br/>ประเม็นมาตรฐานการปฏิบัติงานตามข่อ<br/>กำหนดการจ้าง ผลสัมถุทชั้นชงงานตามความ<br/>ดาดหรังที่ได้ทำข่อตอลงกับปู่นอบหมายงาน<br/>การหัดมากระบวนงาน และแว้ตกรรมที่<br/>สามารถสะท้อนประสิทธิ์ผลของงาน โดย<br/>เกณาเข้าแกาประเม็นจะกำหนดให้สอดคล้อง<br/>กับประเภท และระดับด่านหน่งของผู้รับการ</li> </ol>                                                           | <ul> <li>งาบยุทธศาสตร์ อ 3</li> <li>จ งานเชิงยุทธศาสตร์(5%)</li> </ul>                                    |                                                                                  |                                            |                                         |
| บระเทน <ol> <li>ต่านพฤดิกรรม ติดเป็นร้อยละ 30</li> <li>ประเม็นดามดัวชี้ภัดของสมรรถนะ ดวามรู้</li> <li>ตามสามารถ และทักษะที่จำเป็น ทั่งในส่วน<br/>สมรรถนะหลัก 5 สมรรถนะ และสมรรถนะ<br/>ประจำกฎหาง 4 สมรรถนะ รอนเป็น 9<br/>สมรรถนะ ในการคำนวณจะปาระดับสมรรถนะ<br/>ที่คาดหรังเทียบค่าเป็นดะแนทระดันสูงสุด<br/>และเขียนข่ามตะแนกตรคน์เขามลำที่บราก 5<br/>ถึง 0 โดยปารายละเสียดความสามารถใน<br/>และอายสายค้ามหางในกระที่ขางการที่ง</li> </ol> | <ul> <li>การมีส่วนร่วม 0 4</li> <li>* การมีส่วนร่วมในองค์กร(10%)</li> <li>* งานด้านจิตอาสา(5%)</li> </ul> | 5                                                                                |                                            |                                         |
| และเระดบขายให ผู้ประเมินได้แก่ ผู้บังดับ<br>ในการประเมิน ผู้ประเมินได้แก่ ผู้บังดับ<br>บัญชา เพื่อนร่วมงาน (โดยการสุ่ม) และผู้ใช้<br>บริการ (โดยการสุ่ม)                                                                                                    | (1) ความต้องการในการพัฒนาของผู้รั<br>ความรู้ ทักษะ หรือสมรรถนะ ที่ผู้รับกา                                | รับการประเมิน                                                                    | วิธีการในการพัฒนา                          | . + ເກັນ                                |
|                                                                                                    | ๑ ความคิดเห็นของผู้ประเมิน (หัวหา                                                                         | น้างาน)                                                                          |                                            |                                         |
|                                                                                                    | จุดเด่นในการปฏิบัติงานของผู้รับการปร<br>ยังไม่มีความเห็น                                                  | ระเมิน                                                                           |                                            |                                         |

© My Company 201

- ผู้รับการประเมินทำการประเมินตนเองให้ครบทุกประเภทงาน ดังนี้
  - คลิกเลือกภาระงานย่อยในแต่ละประเภท และพิจารณาเกณฑ์การประเมิน (คลิกที่เครื่องหมาย 2 ในแต่ละประเภท งานเพื่อดูคำอธิบายในการประเมิน)
  - 2) คลิกเลือกระดับประเมิน
  - 3) พิมพ์คำอธิบายไฟล์หลักฐานที่จะทำการแนบ
  - 4) ทำการ Upload เพื่อแนบไฟล์ (สามารถแนบไฟล์สกุล .doc .docx .pdf .jpg .jpeg .png ได้)

\*\*ระบบจะทำการบันทึกข้อมูลโดยอัตโนมัติในทุกขั้นตอน และยังสามารถแก้ไขข้อมูลได้ในช่วงระยะเวลาที่ฝ่ายบุคคลได้กำหนดไว้

|                                                                                                    | เพื่อการบริการและการบริหา                                | เรจัดการองค์กร(40%)                   | >                                                     |                          |   |  |
|----------------------------------------------------------------------------------------------------|----------------------------------------------------------|---------------------------------------|-------------------------------------------------------|--------------------------|---|--|
| เกณฑ์การประเมิน<br>ระสับ 0<br>มีข้อผิดพลาดในการทำงาน แม้ได้รับ                                                                        | เการว่ากล่าว ดักเดือน แนะนำ ยั                           | เงพบว่ามีข้อผิดพลาดซ้ำเดิม            |                                                       |                          |   |  |
| <mark>ระดับ1</mark><br>มีข้อผิดพลาดในการทำงาน เมื่อได้รั                                                                              | บการว่ากล่าว ดักเดือน แนะนำ เ                            | สามารถปรับปรุง และพัฒนาได้            | `โดยไม่เกิดความเสียหา <b>ย</b>                        | เในการทำงาน              |   |  |
| <mark>ระสับ2</mark><br>มีการปรับปรุงการทำงาน แต่ยังขาดค                                                                               | เวามกระดือรือรันที่อ <mark>าจท</mark> ำให้งาน            | เล่าข้า หรือไม่สร้างความพึงพ          | อใจแก่ผู้ใช้บริการ และผู้ม                            | ไส่วนเกี่ยวข้อง          |   |  |
| <mark>ระดับ3</mark><br>ปฏิบัติงานได้ครบถ้วน ถูกต้อง ทันเว                                                                             | ลาตามที่ใต้รับมอบหมาย โดยไม                              | ม่พบข้อร้องเรียนใดๆ                   |                                                       |                          |   |  |
| <mark>ระดับ4</mark><br>ผ่านเกณฑ์ระดับ 3 และในรอบการปร                                                                                 | ะเมินมีการจัดทำคู่มือสำหรับผู้ใข                         | ช้บริการ <b>หรือ</b> ดูมือการปฏิบัติง | านด้านที่ประเมิน <mark>ที่</mark> ได้รับด             | าวามเห็นชอบจากหัวหน้างาน |   |  |
| <mark>ระดับ 5</mark><br>ผ่านเกณฑ์ระดับ 3 และในรอบการปร                                                                                | ะเมินมีการจัดทำคู่มือสำหรับผู้ใข                         | ช้บริการ และ คู่มือการปฏิบัติง        | านด้านที่ประเมินที่ได้รับค                            | าวามเห็นชอบจากหัวหน้างาน |   |  |
| ประเมินอนเอะ                                                                                                    |                                                          | 2                                     |                                                       |                          |   |  |
| 0                                                                                                    | 1                                                        | 2                                     | 3                                                     | 4                        | 5 |  |
|                                                                                                    |                                                          |                                       |                                                       |                          |   |  |
| อธิบายไฟล์                                                                                                    |                                                          |                                       | <mark>ไฟ</mark> ล์ที่แนบ                              |                          |   |  |
| อธิบายไฟล์<br>คุ่มือผู้ไข้บริการระบบ KKU DMS                                                                                          | 3                                                        |                                       | ไฟล์ที่แนบ<br>ตู่มีอยู่ไข้บริการระบบตาออ              | นโลบ <mark>์</mark> x    |   |  |
| อธินายใฟล์<br>ดุมือผู้ใช้บริการระบบ KKU DMs<br>Upload ตากและวางไฟ                                                                     | 3<br>3<br>4                                              |                                       | ไฟล์ที่แนบ<br>รูข้อยู่ไข้บริการระบบตาออ               | utati x                  |   |  |
| อธิบายไฟด์<br>ดุ่มือผู้ใช้บริการระบบ KKU DMS<br>Upload อากและวางไฟ                                                                    | 3<br>4                                                   |                                       | ไฟล์ที่แนบ<br>ซู่ปัอยู่ไข่บริการระบบลาออ              | utati ×                  |   |  |
| อธิบายใฟล์<br>ดูมือผู้ใช้บริการระบบ KKU DM<br>Upload ลากและวางไฟ                                                                      | 4                                                        |                                       | ไฟล์ที่แนบ<br>ซู่มีอยู่ไข้มริการระบนลาออ              | utati x                  |   |  |
| อธิบายไฟล์<br>ดุ่มือผู้ใช้บริการระบบ KKU DM:<br>Upload อากและวางไท<br>ทัวหน้าประเมิน<br>0                                             | 1 3                                                      | 2                                     | <b>ไฟล์ที่แนบ</b><br>ซุปิลยุไซ่บริการระบบลาลอ         | <b>utini x</b>           | 5 |  |
| อธิบายใฟล์<br>ดูมือผู้ใช้บริการระบบ KKU DM<br>Upload ลากและวางไฟ<br>ข                                                                 | 1<br>3<br>3<br>1                                         | 2                                     | ไฟล์ที่แนบ<br>อุบิลมุไข้มริการระบนลาลอ                | utani x                  | 5 |  |
| <ul> <li>อธิบายไฟล์</li> <li>คู่มือผู้ใช้บริการระบบ KKU DM:</li> <li>Upload อากและวางไท</li> <li>พัวหน้าประเมิน</li> <li>0</li> </ul> | 1<br>1<br>1<br>1<br>1<br>1<br>1<br>1<br>1<br>1<br>1<br>1 | 2                                     | <b>ไฟล์ที่แนบ</b><br>ตูปั๋อยู่ไขับริการระบบแลาลอ<br>3 | <b>utani x</b>           | 5 |  |

#### ระบบประเมินผลการปฏิบัติงาน : GAD-EV16.1-17.1

| <ol> <li>ผู้รับการประเมิน กรอกรายละเอียดความต้อง</li> </ol>                                                                 | การในการพัฒนาตนเอง โดยคลิก <b>+</b> เพิ่มข้อมูล เพื่อเพิ่มข้อมูล |
|----------------------------------------------------------------------------------------------------|------------------------------------------------------------------|
| 🖵 การมีส่วนร่วม 🛛 🥑                                                                                                    |                                                                  |
| ัช การมีส่วนร่วมในองค์กร(10%)                                                                                               |                                                                  |
| ∀ งานด้านจิตอาสา(5%)                                                                                                    |                                                                  |
|                                                                                                    |                                                                  |
| 🖒 ความต้องการในการพัฒนาของผู้รับการประเมิน                                                                                  | + เว้มข่อมูล                                                     |
| ดวามรู้ ทักษะ หรือสมรรถนะ ที่ผู้รับการประเมินต้องการพัฒนา                                                                   | วิธีการในการพัฒนา                                                |
| ความรู้เกี่ยวกับระบบงานสารบรรณอิเล็กทรอนิกส์ ที่ไม่มีการใช้กระดาษเลย                                                        | ดูงานสารบรรณที่มหาวิทยาลัยในประเทศสิงคโปร์                       |
| ⊚ ความคิดเห็นของผู้ประเมิน (หัวหน้างาน)                                                                                     |                                                                  |
| จุดเด่นในการปฏิบัติงานของผู้รับการประเมิน<br>ยังไม่มีความเห็น                                                               |                                                                  |
| สิ่งที่ควรปรับปรุงเพื่อพัฒนา                                                                                                |                                                                  |
| ערי אונגי אונגי או                                                                                                    |                                                                  |
|                                                                                                    |                                                                  |
| บุคลากรกองกลาง                                                                                                    | ≜ ursare∺                                                        |
| มหาด การรถกรรรณบรรณชาชิตสมัอง<br>ณฑาในการประเมินจะการหาด ให้<br>การรถรณชาชิตสามหาด การการการการการการการการการการการการการก | ×                                                                |
| ความต้องการในการพัฒนาของผู้รับการประเมิน                                                                                    |                                                                  |

| เกรรม คิดเป็นร้อยละ 30                                                                                    | ความต้องการพัฒนา                           |  |
|----------------------------------------------------------------------------------------------------|--------------------------------------------|--|
| ามตัวขี้วัดของสมรรถนะ ความรู้ ความ                                                                        | ดวามรู้ด้านภาษาประเทศอาเขียน               |  |
| สรรถประเทศ แปน ของเมส กันสมรรถปร<br>ธรรถประ และสมรรถประประจำกลุ่มอาน 4<br>รวมเป็น 9 สมรรถประ ในการสาบวณละ | วิธีการพัฒนา                               |  |
| รถนะที่ดาดหวังเทียบดำเป็นคะแนนระ                                                                          | อบรมเข็งปฏิบัติการ                         |  |
| ะเทียบส่วนคะแนนลดหลันดามลำดับ<br>0 โดยน่ารายละเอียดความสามารถใน<br>บที่มหาวิทยาลัยกำหนดเป็นเกณฑในก        | Create                                     |  |
| ประเมินได้แก่ ผู้บังดับบัญชา เพื่อนร่ว<br>การส่น) และนั้ใช้บริการ (โดยการส่น)                             |                                            |  |
| ar mini manganan (anar mini                                                                               | 🖒 ความต้องการในการพัฒนาของผู้วับการประเมิน |  |
|                                                                                                    |                                            |  |
|                                                                                                    |                                            |  |

- เมื่อครบกำหนดเวลาแล้ว ระบบจะทำการปิดเพื่อไม่ให้มีการเพิ่มเติม หรือแก้ไขข้อมูลได้อีก เพื่อที่ผู้ประเมิน (หัวหน้างาน) จะทำการประเมินผลการปฏิบัติงาน
- 9) เมื่อผู้ประเมิน (หัวหน้างาน) ทำการประเมินผลการปฏิบัติงานของบุคลากรภายใต้กำกับเรียบร้อยแล้ว (ตามช่วงเวลาที่ กำหนดไว้) ผู้รับการประเมินจะทราบคะแนนด้านผลงานเท่านั้น และจะสามารถเห็นผลการประเมินในแต่ละงานย่อย รวมทั้งความคิดเห็นจากผู้ประเมิน

| ะแนนประเมิน 2/2559 ตั้งแต่วันที่ 1 | Ø รอบการประเม <del>้</del> า |                 |              |
|------------------------------------|------------------------------|-----------------|--------------|
| คะแนนด้านผลงาน (70%)               | คะแนนด้านผลงานพฤติกรรม (30%) | ดะแนนรวม (100%) | ผลการประเมิน |
| 42.00                              | รอการประเมิน                 | รอการประเมิน    | รอการประเมิน |

#### ระบบประเมินผลการปฏิบัติงาน : GAD-EV16.1-17.1

| ห้วหน้าประเมิน |                 |   |   |   |   |   |
|----------------|-----------------|---|---|---|---|---|
| 0              |                 | 1 | 2 | 3 | 4 | 5 |
| เอกสารไม่คร    | บ ได้ระดีบ 3 นะ |   |   |   |   |   |

## 10) จากนั้นผู้รับการประเมินต้องคลิกรับทราบผลการประเมินด้านผลงาน โดยเลือกเมนู **รายงาน**

| 🏳 รายงาน 💄 จุฑารัดน์ คำหวาน | <b>0</b> • |
|-----------------------------|------------|
|                             |            |

### 11) คลิกรับทราบผลการประเมิน เฉพาะในส่วนการประเมินด้านผลงานเท่านั้น

|                                                                                                    | <b>นาง จุขารัดน์ คำหวาน</b><br>พนักงานมหาวิทยาลัย (เงินราย<br>ศาแหน่ง เจ้าหน้าที่บริหารงานข<br>ลังกัด กองกลาง | มใต้)<br>ทั่วไป ประเภท วิชาขีพเจ                 | เพาะหรือเขียวชาญเฉพาะ ร                                                     | ะสับ ปฏิบัติการ                                                                                     |
|----------------------------------------------------------------------------------------------------|----------------------------------------------------------------------------------------------------|--------------------------------------------------|-----------------------------------------------------------------------------|----------------------------------------------------------------------------------------------------|
|                                                                                                    | 🖸 <b>ກຣເກັດວັນກວານ</b><br>ເອກະຊົນສ່ານກາກປະເຜີນທ່ານອ                                                           | НВ<br>алт: 70%                                   | <u>หมายเพต</u> หากใม่เห็นด้วย/<br>งานบริหารงานทั่วไป กอ<br>ทราบผลการประเมิน | บพลการประเม็นสามารถอุธรณ์ได้ที่<br>งคลาง ภายใน 30 วัน นับจากวันที่รับ                               |
| ปคะแนนประเมิน                                                                                                    |                                                                                                    |                                                  |                                                                             |                                                                                                    |
| คะแนนด้านผลงาน (70%)                                                                                                    | คะแนนด้านผลงานพฤติกรรม                                                                                        | คะแนนรว                                          | ม (100%)                                                                    | ผลการประเม็น                                                                                        |
| 42.00                                                                                                    | รอการประเมิน                                                                                                  | รอการ                                            | ประเมิน                                                                     | รอการประเมิน                                                                                        |
| ารประเมินด้านผลงาน                                                                                                    |                                                                                                    |                                                  |                                                                             |                                                                                                    |
|                                                                                                    |                                                                                                    |                                                  |                                                                             |                                                                                                    |
| าาระงาน                                                                                                    |                                                                                                    | ด่าดะแนน                                         | ต่าน้ำหนัก <b>(%)</b>                                                       | ผลการประเมินด่วงน้ำหนัก                                                                             |
| ารระงาน<br>เรระงานด้านการพัฒนาเว็บใชด์เพื่อการบริการแ                                                                             | ละการบริหารจัดการองค์กร                                                                                       | ค่าคะแมน<br>3                                    | ต่าน้ำหนัก <b>(%)</b><br>40                                                 | ผลการประเมินถ่วงน้ำหนัก<br>1.20                                                                     |
| าาระงาน<br>าระงานด้านการทัฒนาเว็บใชด่เพื่อการบริการแ<br>าระงานด้านการออกแบบ พัฒนาระบบสารสนเท                                      | ละการบริหารจัดการองศ์กร<br>เสสำหรับการบริหารจัดการ                                                            | <mark>ต่าดะแบบ</mark><br>3<br>3                  | ค่าน้ำหนัก <b>(%)</b><br>40<br>30                                           | <ul> <li>ผลการประเมินก่างน้ำหนัก</li> <li>1.20</li> <li>0.90</li> </ul>                             |
| า <b>ระงาน</b><br>าระงานด้านการพัฒนาเว็บโซต์เพื่อการบริการแ<br>าระงานด้านการออกแบบ พัฒนาระบบสารสนเท<br>านเชิงพัฒนา                | ละการบริหารจัดการองค์กร<br>เสล้าหรับการบริหารจัดการ                                                           | ต่าดะแบบ<br>3<br>3<br>3                          | ตำน้ำหนัก <b>(%)</b><br>40<br>30<br>10                                      | <ul> <li>ผลการประเมินถ่างน้าหนัก</li> <li>1.20</li> <li>0.90</li> <li>0.30</li> </ul>               |
| การะงาน<br>เาระงานด้านการพัฒนาเว็บไซต์เพื่อการบริการแ<br>เาระงานด้านการออกแบบ พัฒนาระบบสารสนเท<br>านเชิงชุฒนา<br>านเชิงชุทธศาสตร์ | ละการบริหารจัดการองค์กร<br>เสสำหรับการบริหารจัดการ                                                            | <mark>ต่าตะแบบ 3</mark><br>3<br>3<br>3<br>3<br>3 | ค่าน้ำหนัก (%)<br>40<br>30<br>10<br>5                                       | <ul> <li>ผลการประเมินต่างน้ำหนัก</li> <li>1.20</li> <li>0.90</li> <li>0.30</li> <li>0.15</li> </ul> |

ข้อมูลติดต่อ รัชนีวรรณ มหินทรเทพ เจ้าหน้าที่ฝ่ายบุคคล โทร. 42149 ภาสพันธ์ จิโนทา ผู้ดูแลระบบ โทร. 48763 จุฑารัตน์ คำหวาน ผู้ดูแลระบบ โทร. 44757

กองกลาง สำนักงานอธิการบดี มหาวิทยาลัยขอนแก่น ©2016 (last update: 26/6/2017)